# iPad 初期設定マニュアル

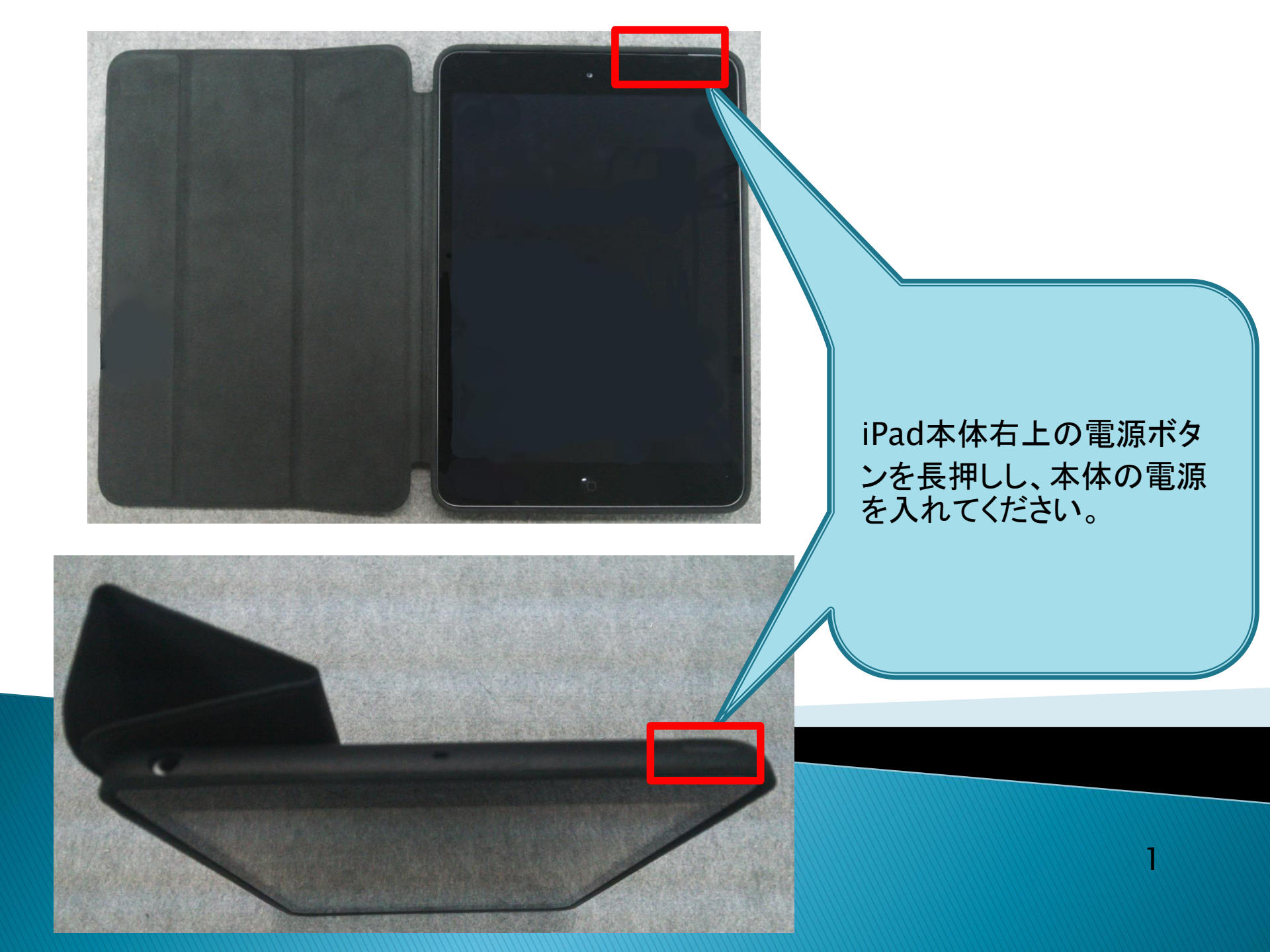

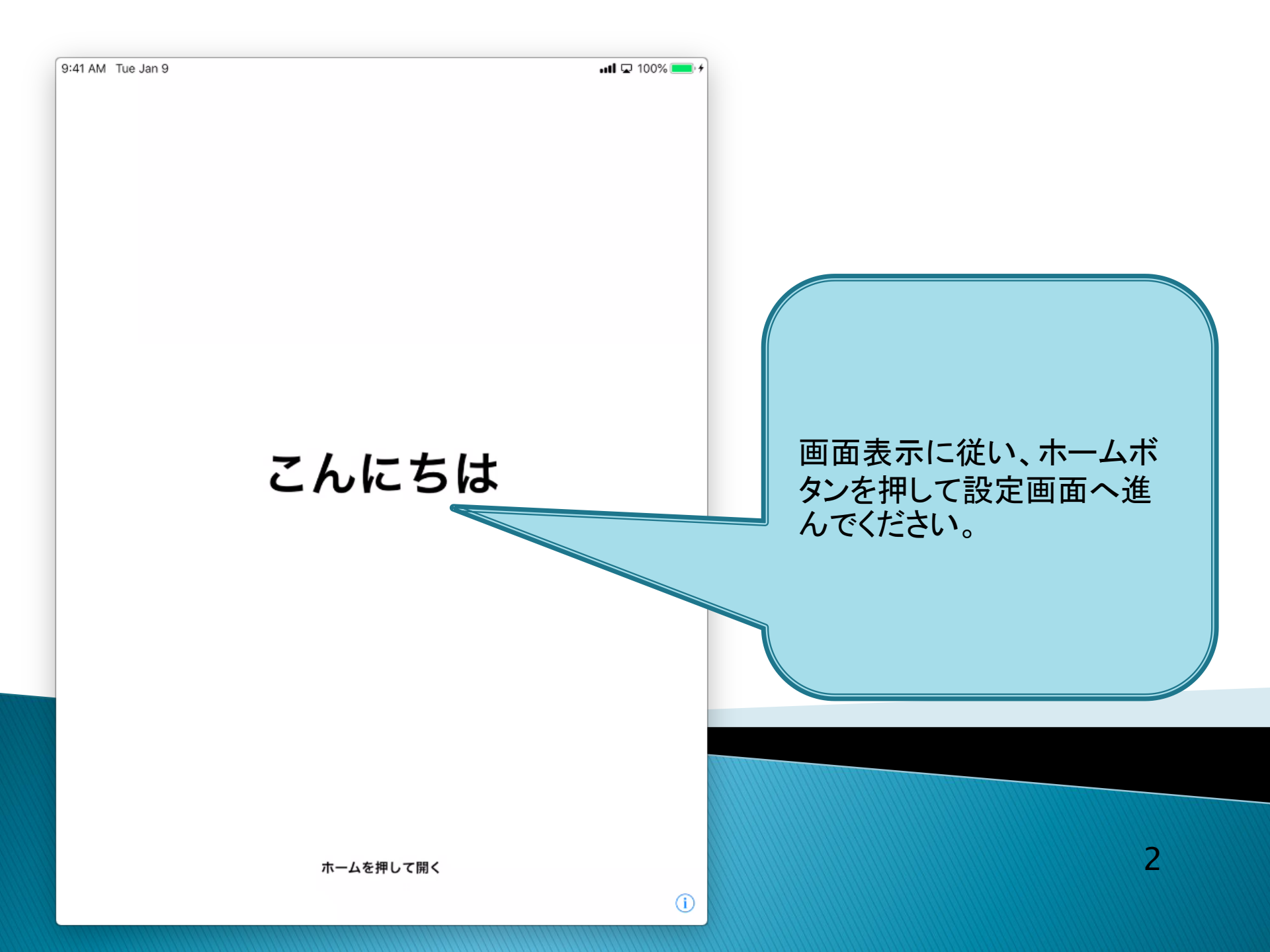

| 9:41 AM Tue Jan 9 |            | nii 🖬 100% 🖦 + |   |
|-------------------|------------|----------------|---|
|                   | 日本語        |                |   |
| -                 | English    |                |   |
|                   | 简体中文       |                |   |
|                   | 繁體中文       | 表示言語を選択してください  | 0 |
|                   | Español >  | >              |   |
|                   | Français   | >              |   |
|                   | Deutsch    | >              |   |
|                   | Русский    |                |   |
|                   | Português  | >              |   |
|                   | Italiano > | >              |   |
|                   | 한국어 >      |                |   |
|                   | Türkçe >   | > 3            |   |
|                   |            |                |   |

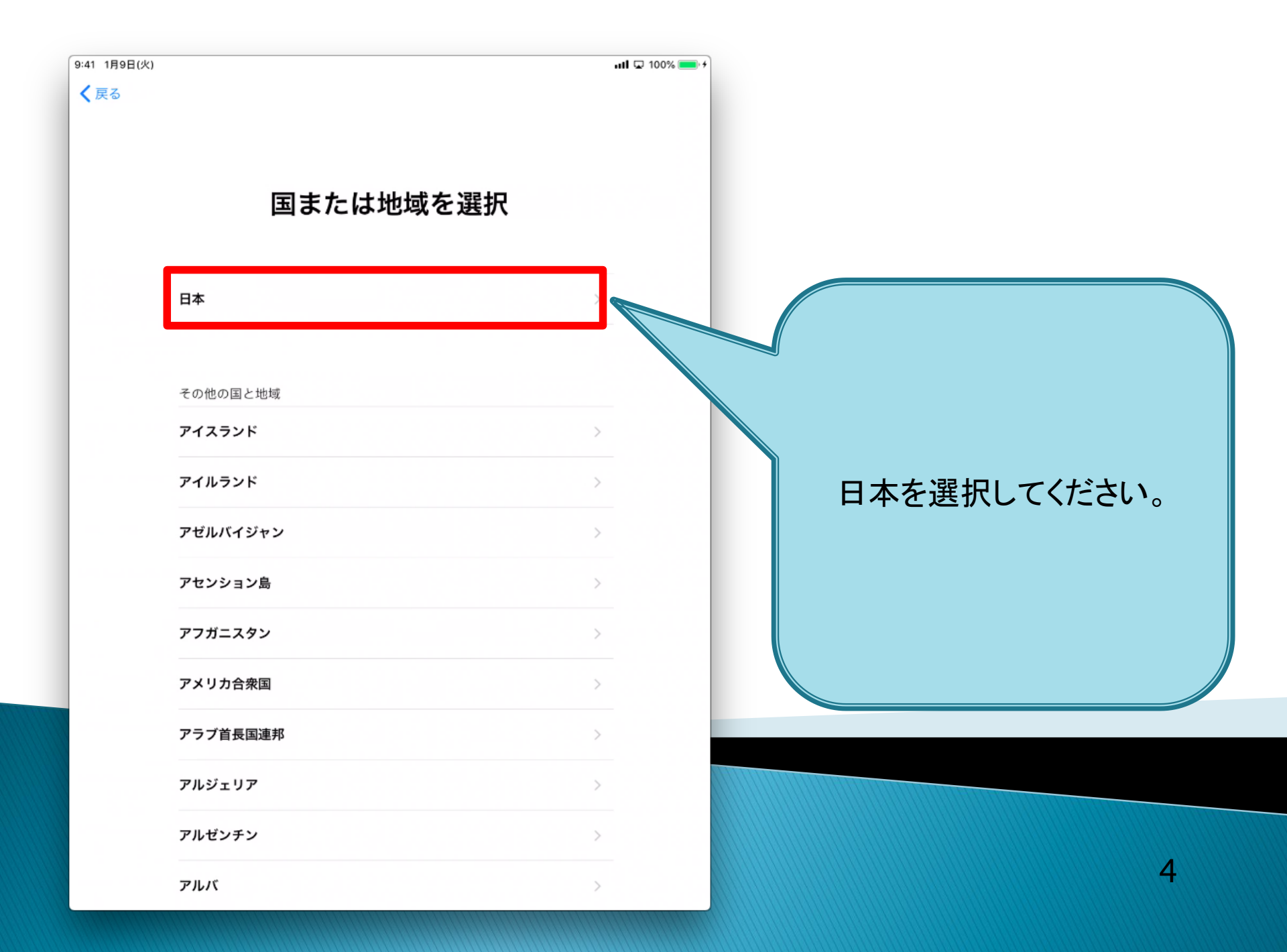

| キーボード                                                                          | 次へ                |                                |
|--------------------------------------------------------------------------------|-------------------|--------------------------------|
| 日本語かな<br>日本語ローマ字<br>絵文字<br>English (Japan)<br>使用するキーボードを選択してください。あとで"設定"から変更でき | <br>↓<br>↓<br>ます。 | 使用するキーボードを選択し<br>『次へ』を押してください。 |
|                                                                                |                   | 5                              |

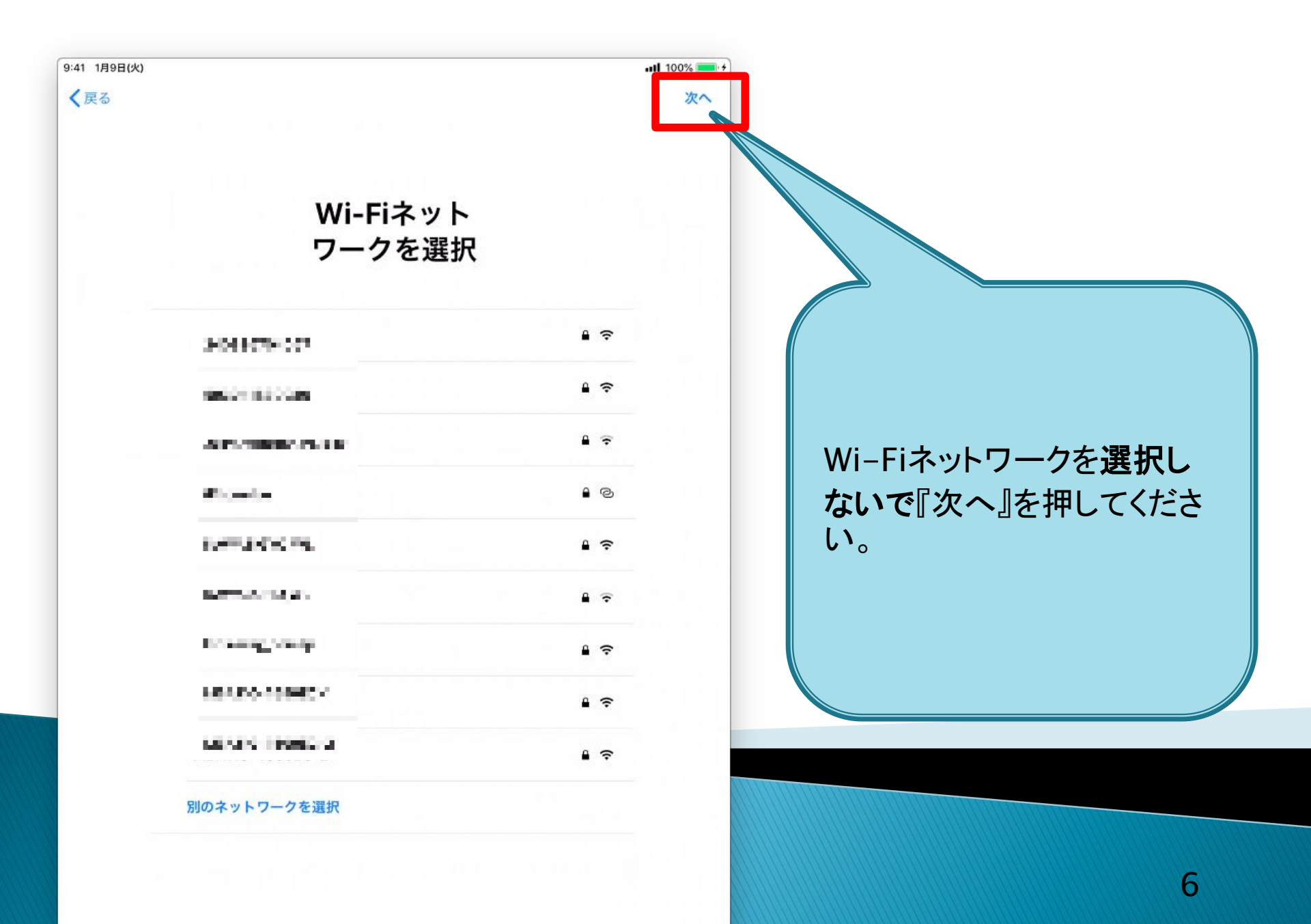

く戻る

ull 100% 🔜

# 

データとプライバシー

Appleの機能であなたの個人情報の使用が求められているときにこのアイ コンが表示されます。

このアイコンはすべての機能で表示されるわけではありません。Appleが 個人情報を収集するのは、機能を有効にする必要があるとき、サービスを 保護する必要があるとき、またはユーザ体験をパーソナライズする必要が あるときだけです。

Appleはプライバシーは基本的人権であると考えているため、Apple製品は 個人情報の収集および使用を最小限にする、可能な限りデバイス上で処理 をする、個人情報に関して透明性を提供しコントロールできるようにする という考え方に基づいて設計されています。

# データとプライバシーの説明 をお読みいただき、『続ける』 をタップしてください。

『詳しい情報』をタップするこ とで、より詳細な説明を確認 することもできます。

続ける

詳しい情報

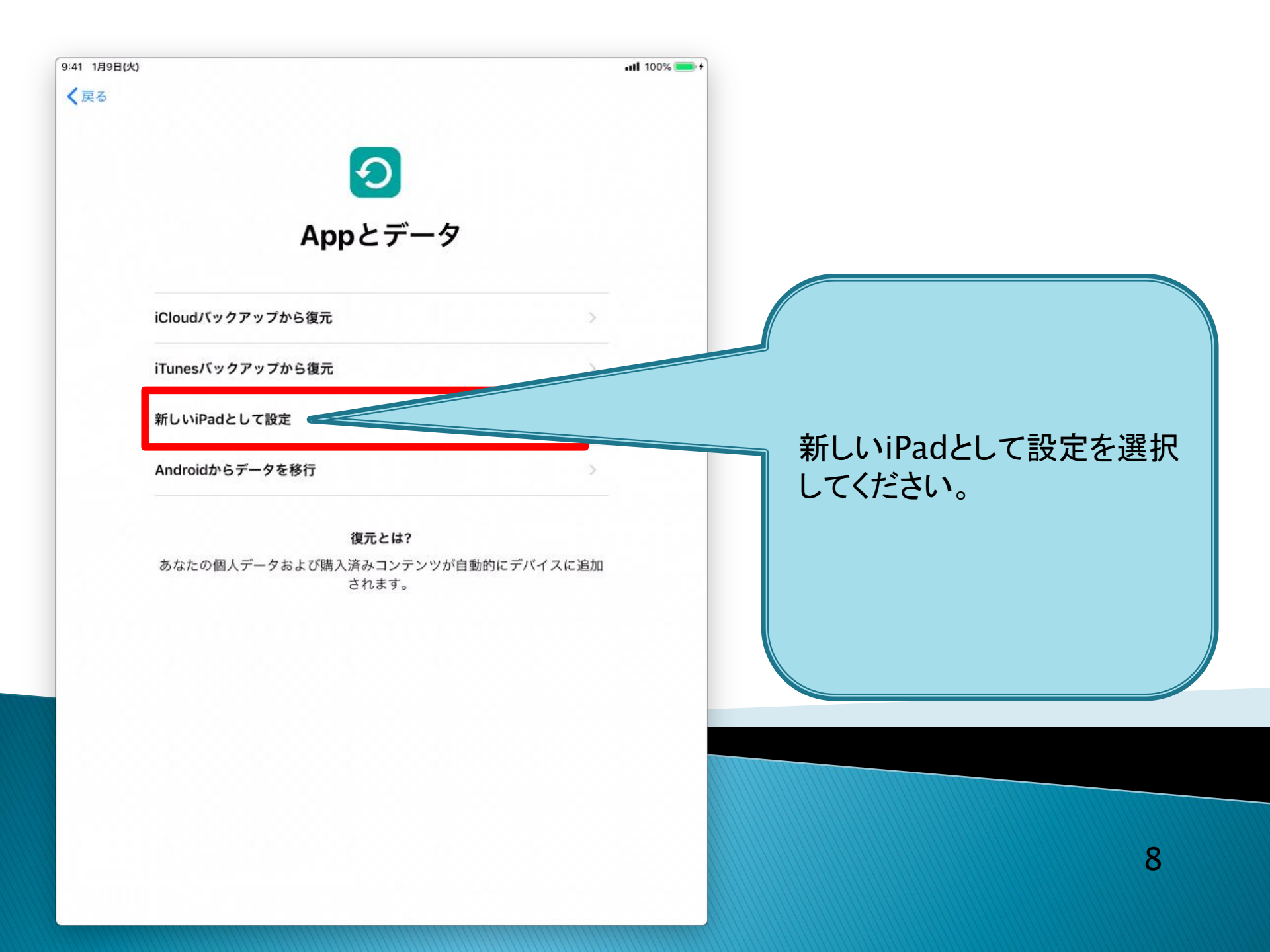

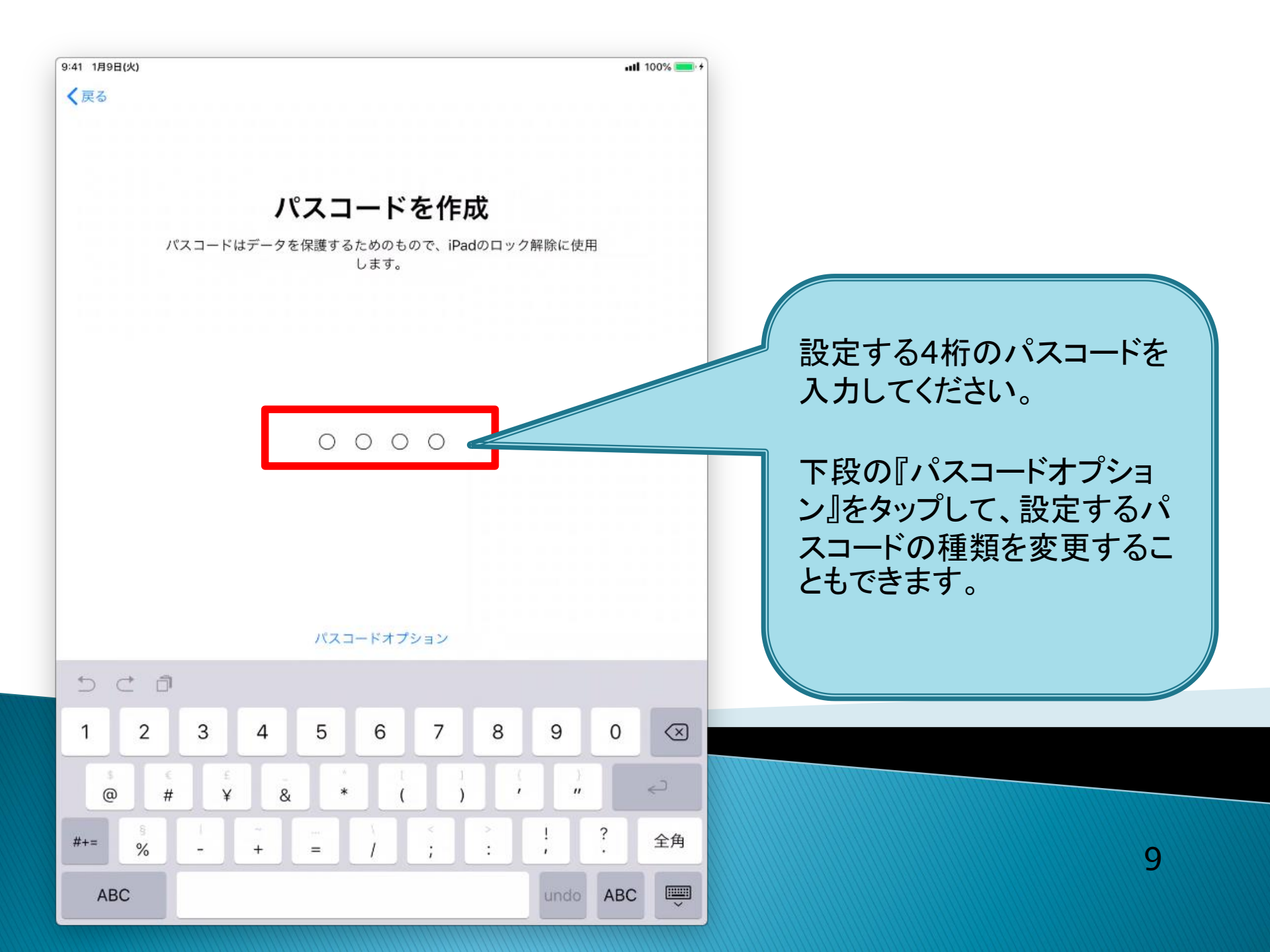

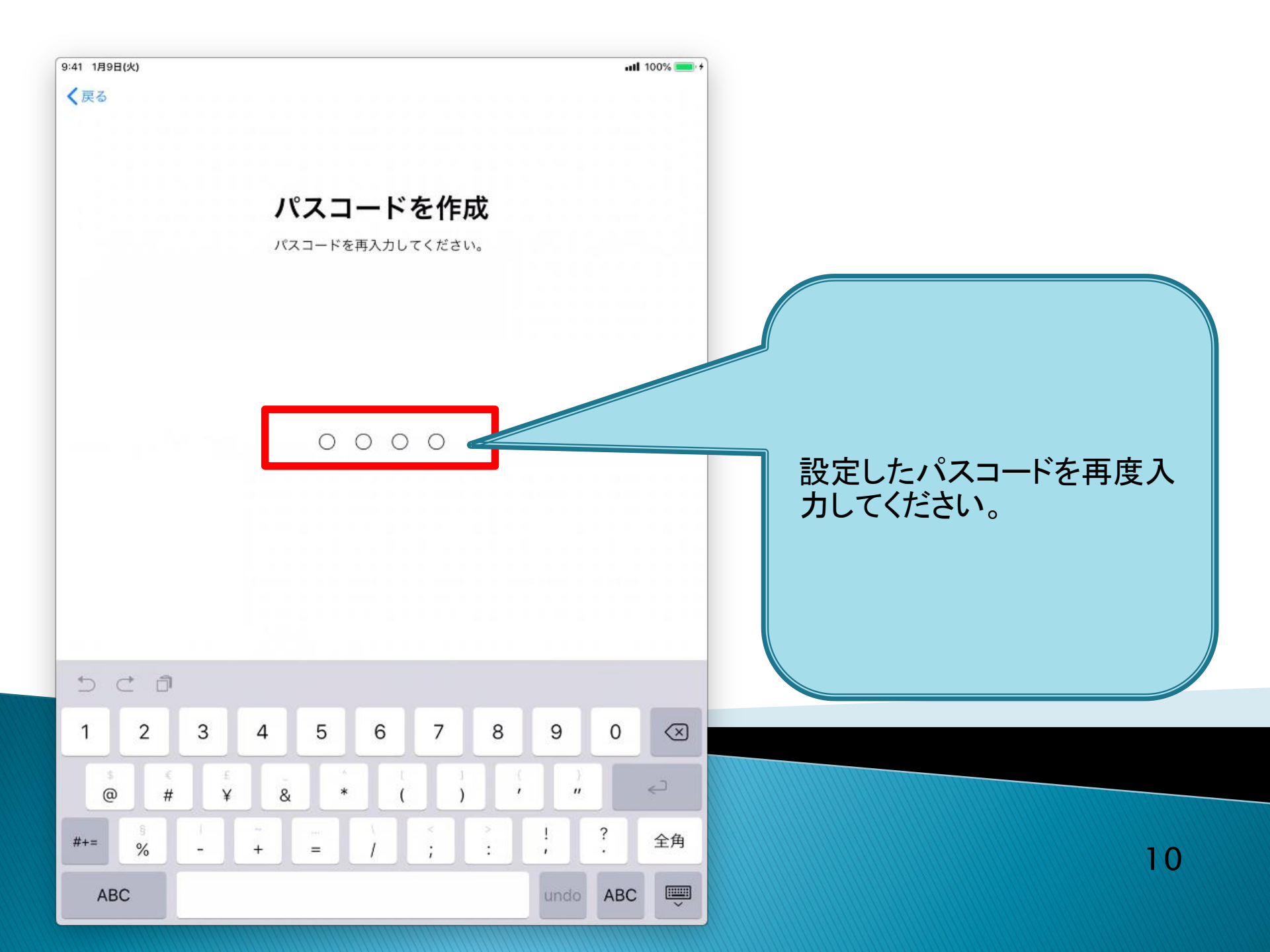

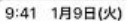

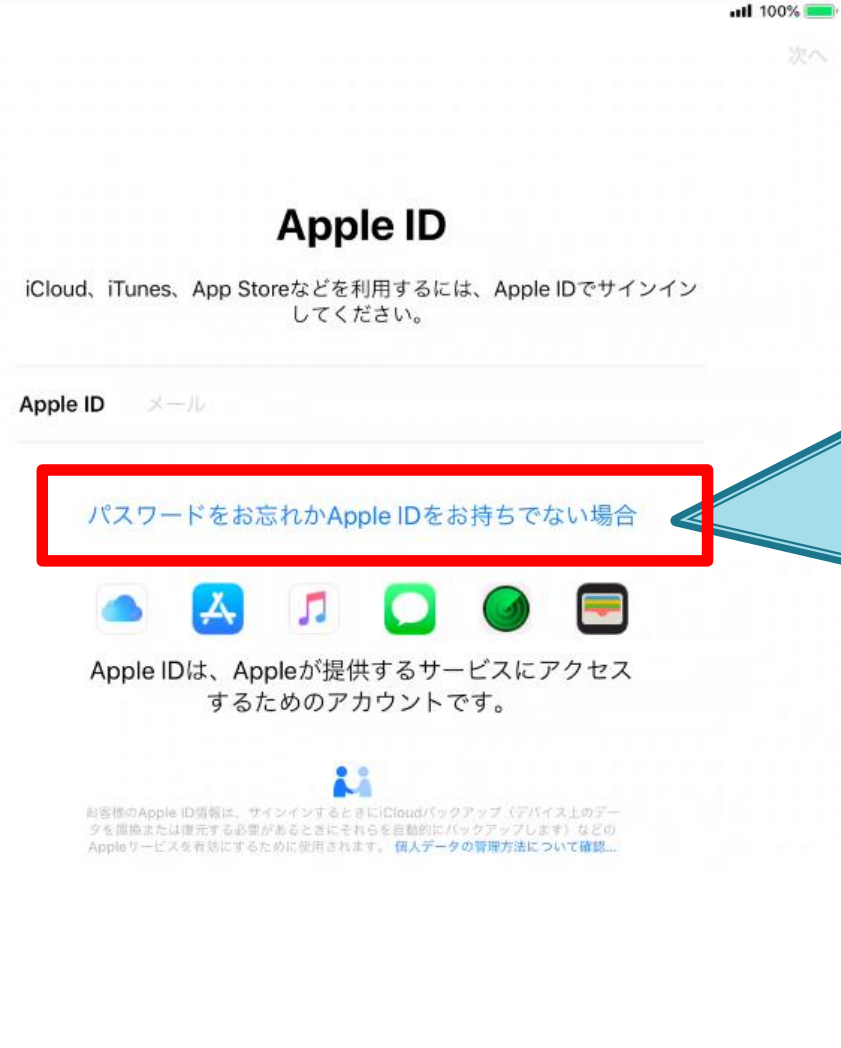

『パスワードをお忘れか Apple IDをお持ちでない場 合』をタップしてください。

<u>MAMORYサービスの利用</u> <u>にApple IDは不要です。</u>

既にApple IDをお持ちで、 レンタルiPadでも引き続き 利用する場合は、サインイン してください。

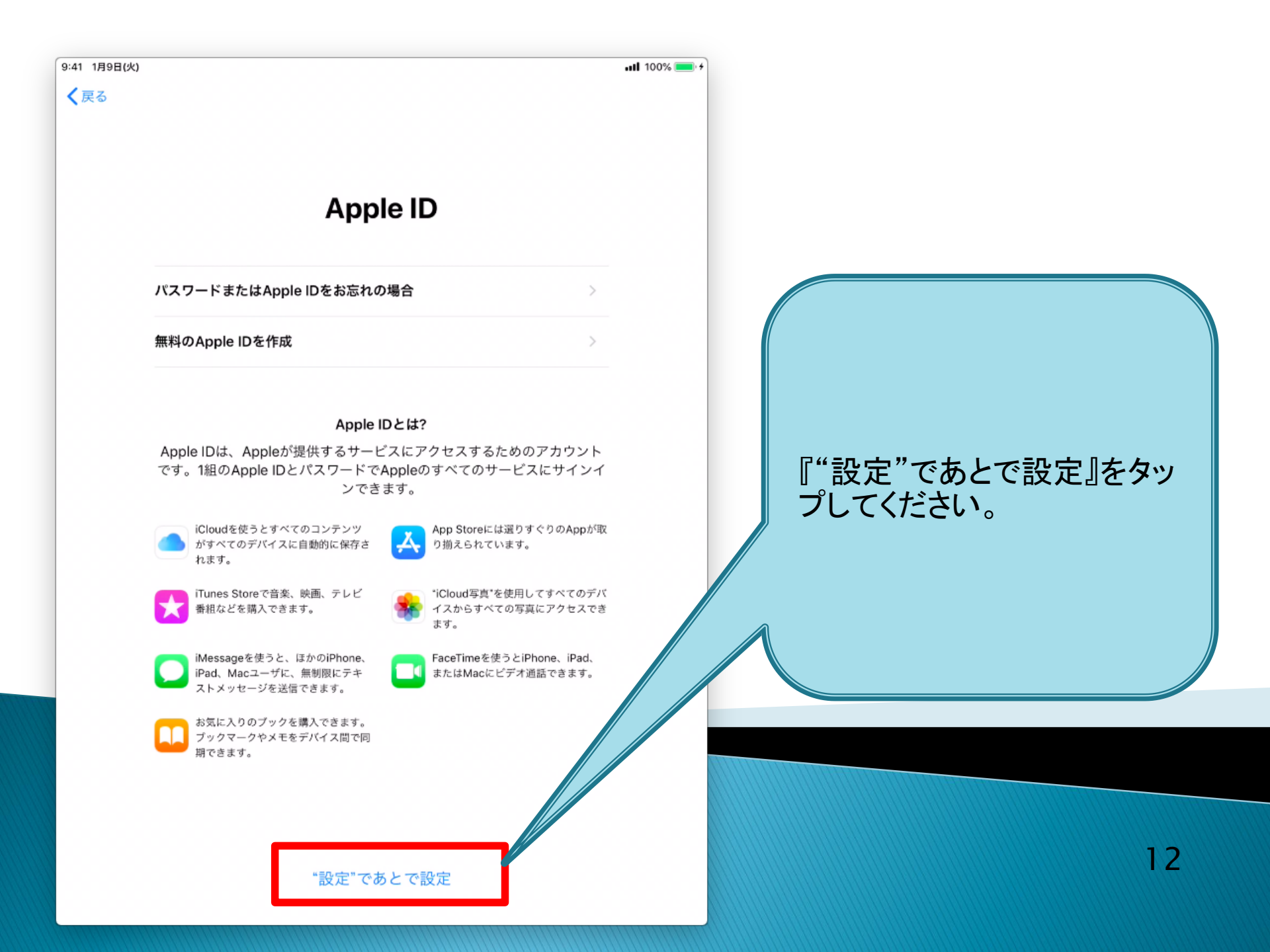

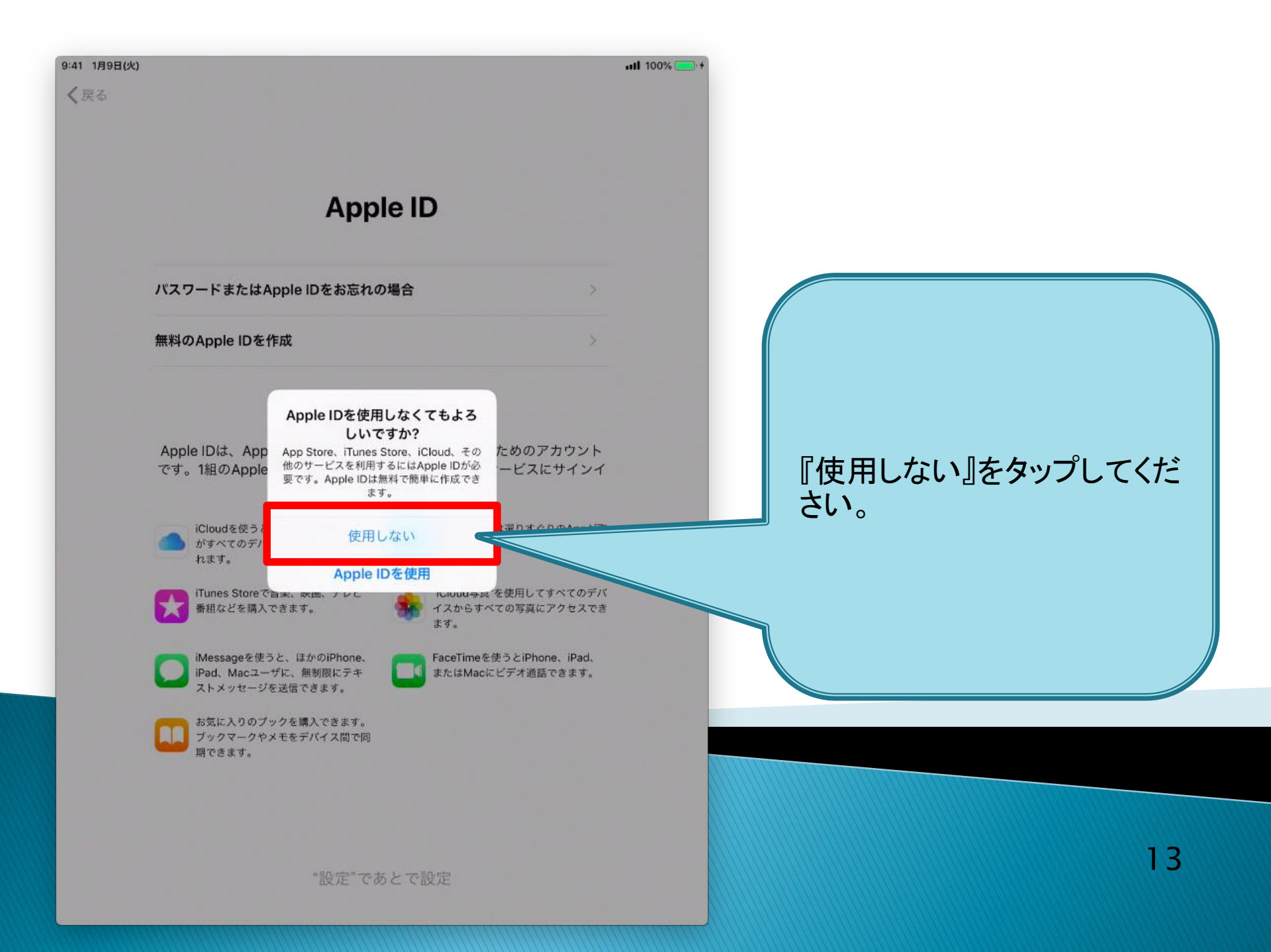

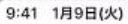

く戻る

### 利用規約

#### メールで送信

#### 重要

お客様のiOSデバイスを使用される前に、以下の条件をお読みください。お客様がiOSデバイスをご使用になることで、お 客様はiOS利用規約の拘束を受けることに同意されたことになります。

#### A. iOS利用規約

お客様のiOSデバイスを使用される前、または本ソフトウェア使用許諾契約(以下「本契約」といいます)に関するソフト ウェアアップデートをダウンロードする前に、本契約をよくお読みください。iOSデバイスをご使用になること、またはソ フトウェアアップデートをダウンロードすることによって、本契約の各条項の拘束を受けることに同意されたことになりま す。本契約の各条項に同意されない場合は、当該iOSデバイスのご使用またはソフトウェアアップデートのダウンロードを 行わないでください。

もし、お客様が最近iOSデバイスをご購入され、本契約の各条項に同意されない場合、当該iOSデバイスを返却期間内に取 得されたApple Store、または正規販売店へ返却の上、払い戻しを受けることができる場合があります。なお http://www.apple.com/jp/legalにおけるApple返品条件の制限を受けるものとします。

# 利用規約を確認してください。 確認後、『同意する』を押して ください。

9:41 1月9日(火)

uti 100% 💻 🕂

## エクスプレス設定

以下の設定が使用できます。または、各設定をカスタマイズすることもで きます。

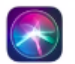

"Siriに頼む"および"音声入力"のリクエストを処理するために、音声入力の 内容、連絡先情報、位置情報などの情報がAppleに送信されます。

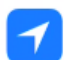

"マップ"などのAppや"iPadを探す"などのサービス用に、あなたの現在地 の位置情報の推定に必要なデータの収集/利用を許可します。

iPadの使用状況とデータを解析できるようにすることでAppleの製品とサ ービスの品質向上にご協力いただけます。 『続ける』をタップしてください。

『詳しい情報』をタップするこ とで、より詳細な説明を表示 することもできます。

『設定をカスタマイズする』を タップすることで、個別に設 定をすることができます。

詳しい情報...

続ける

設定をカスタマイズする

15

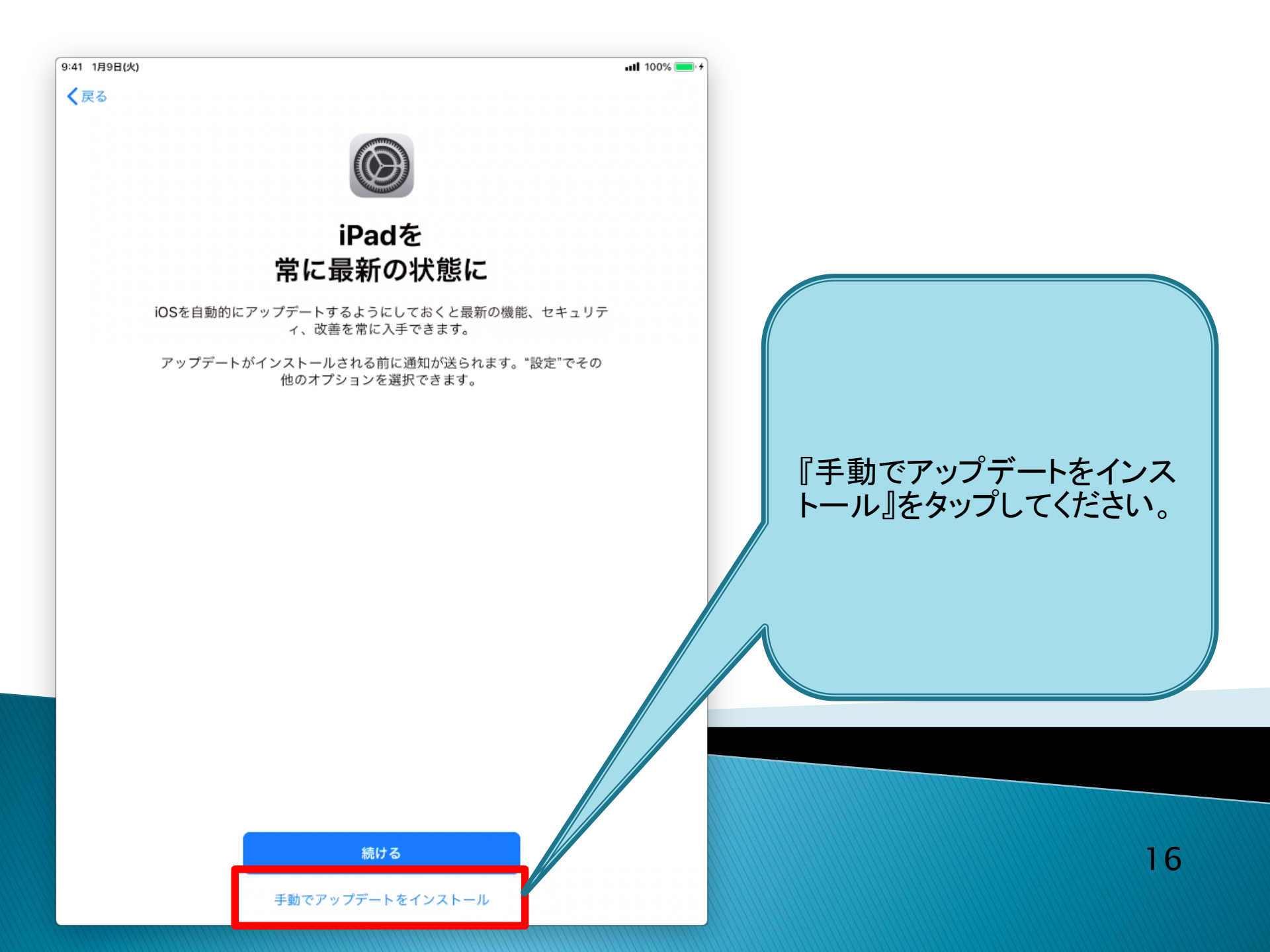

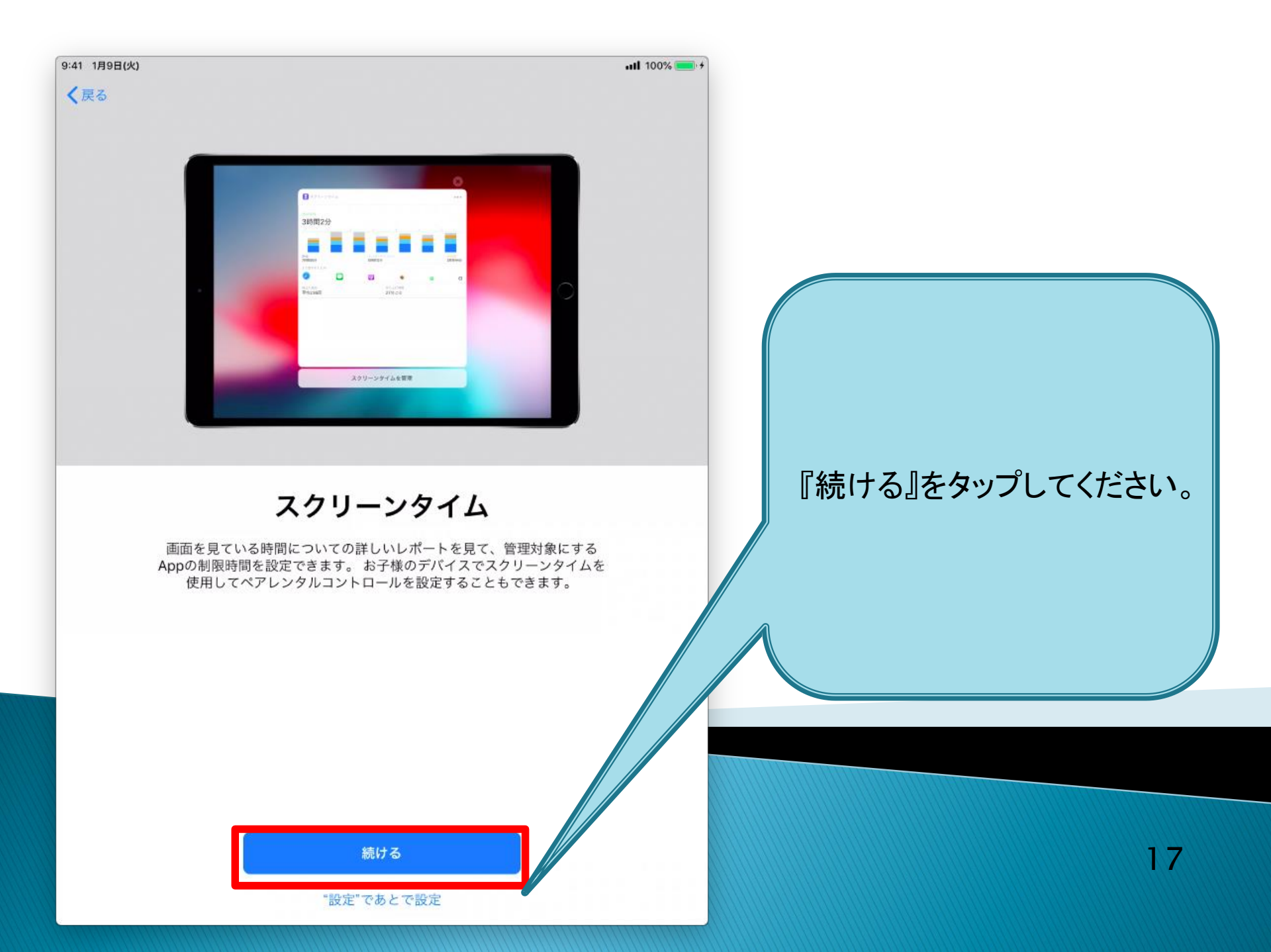

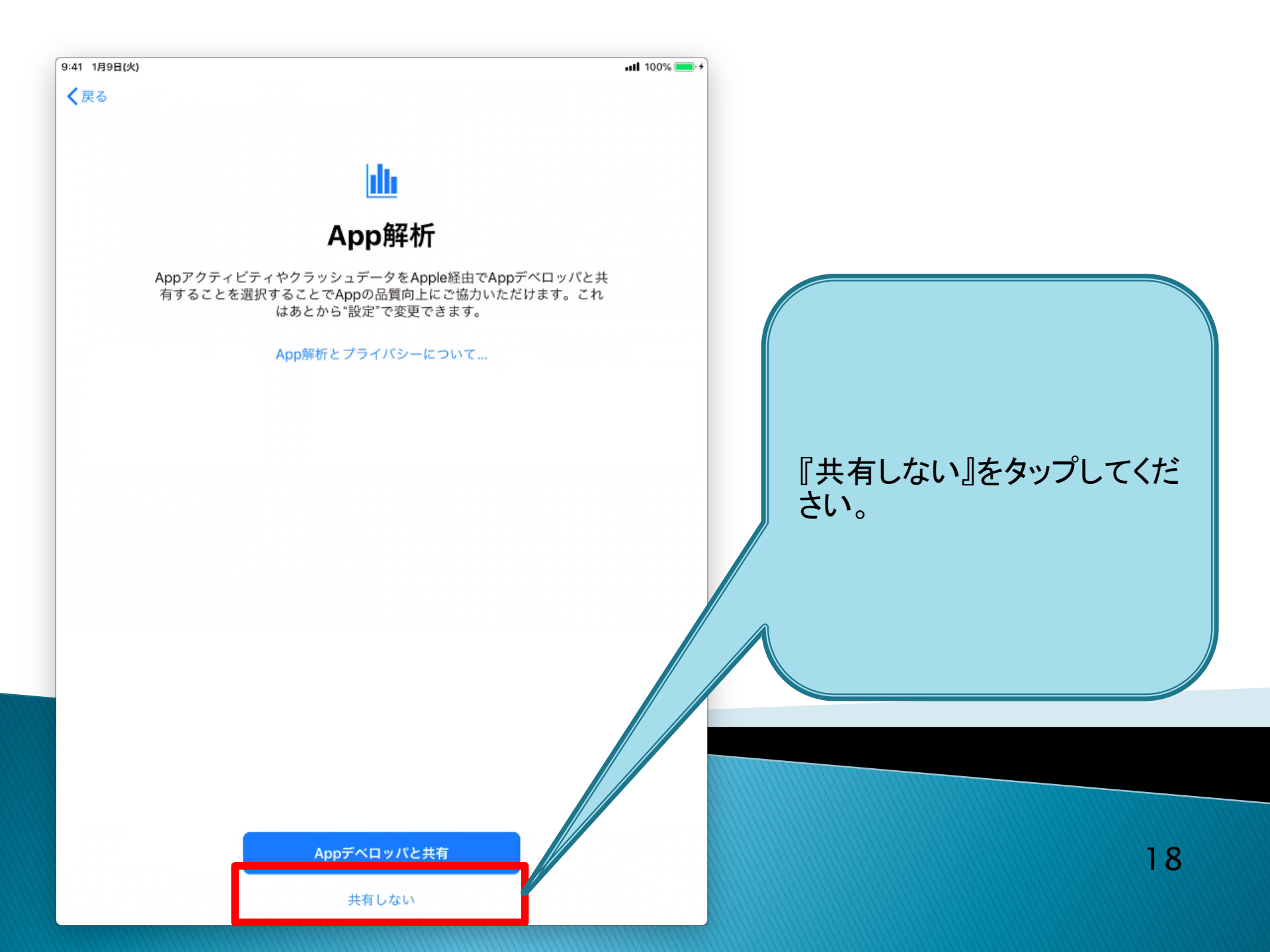

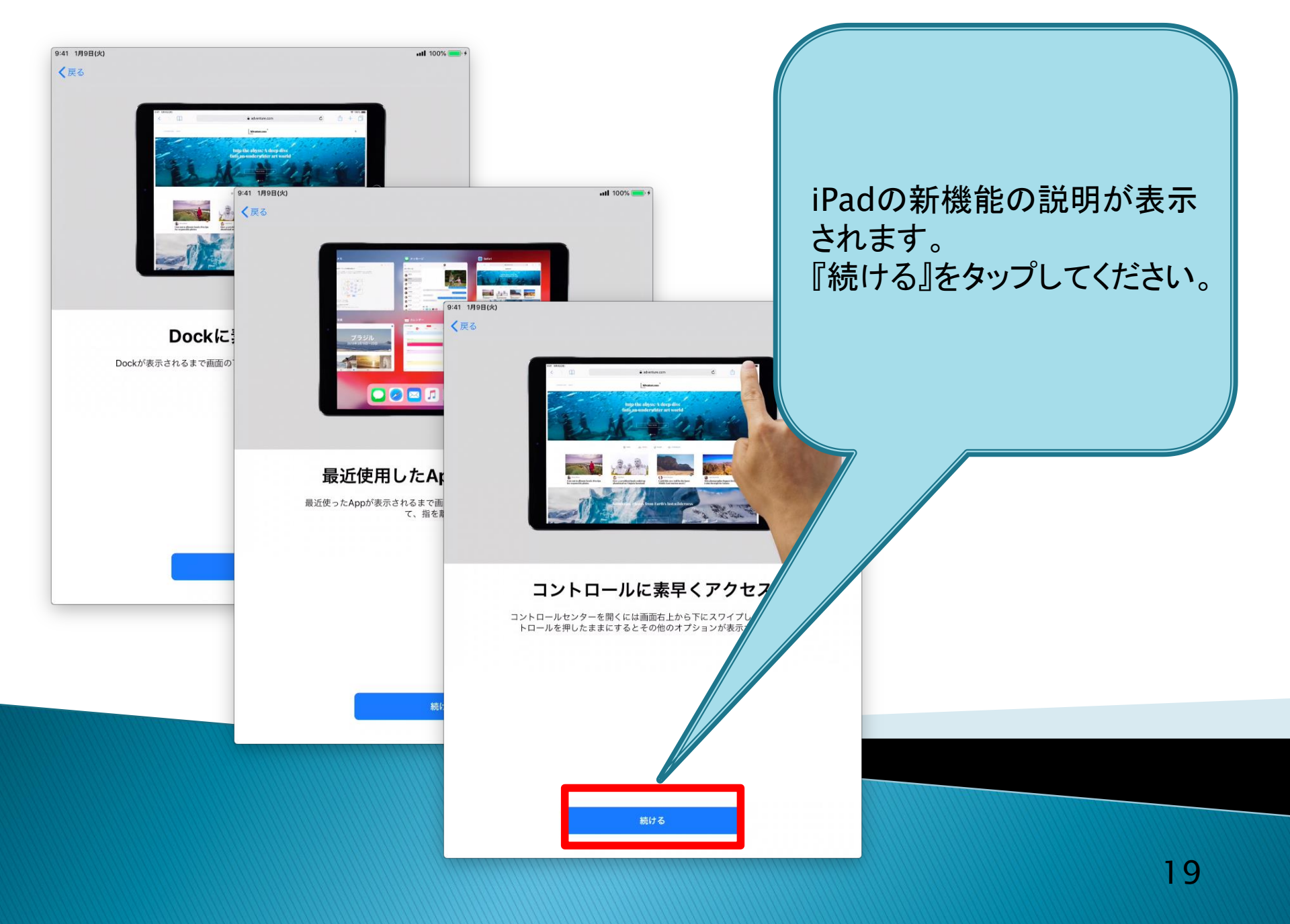

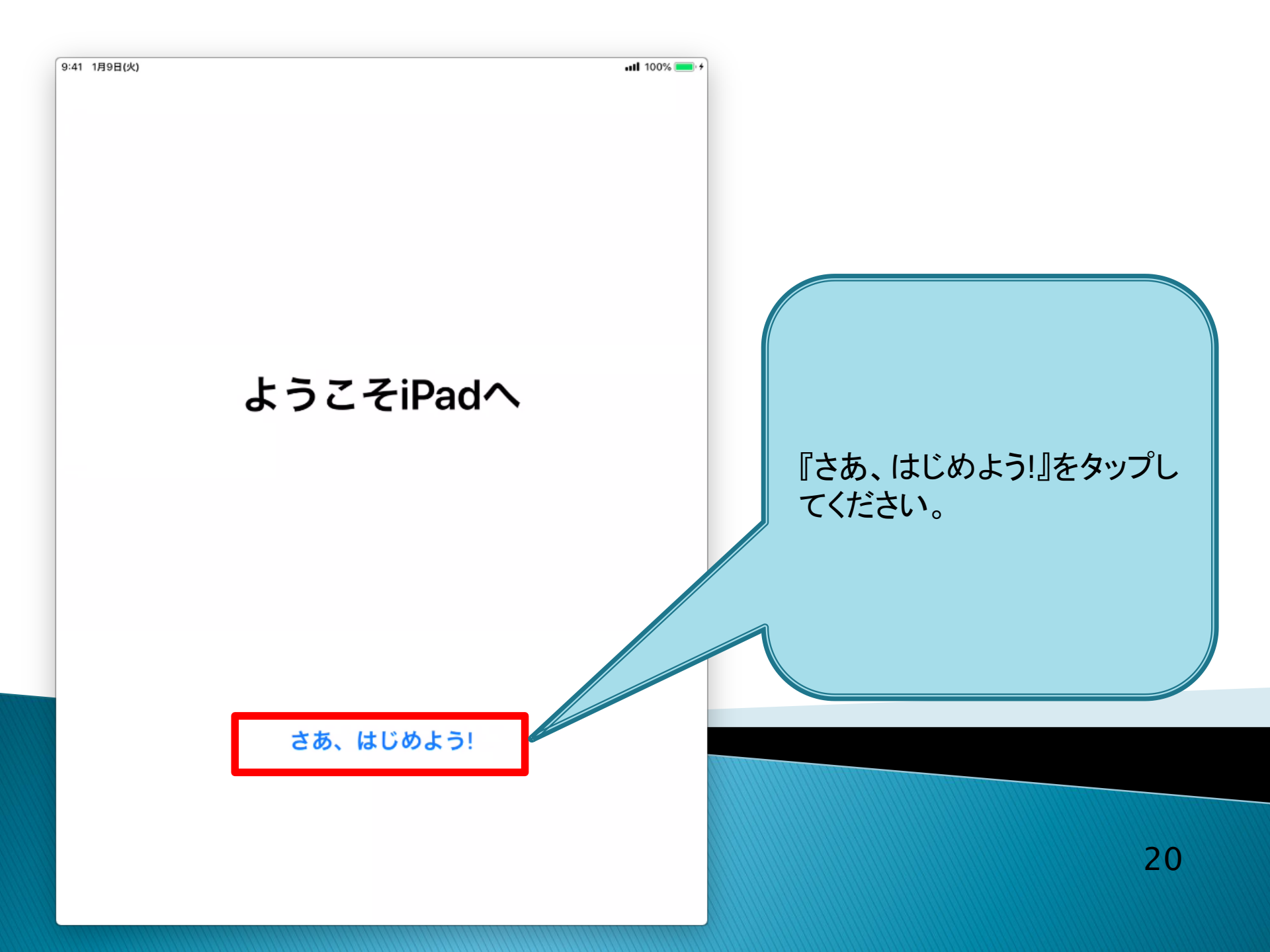

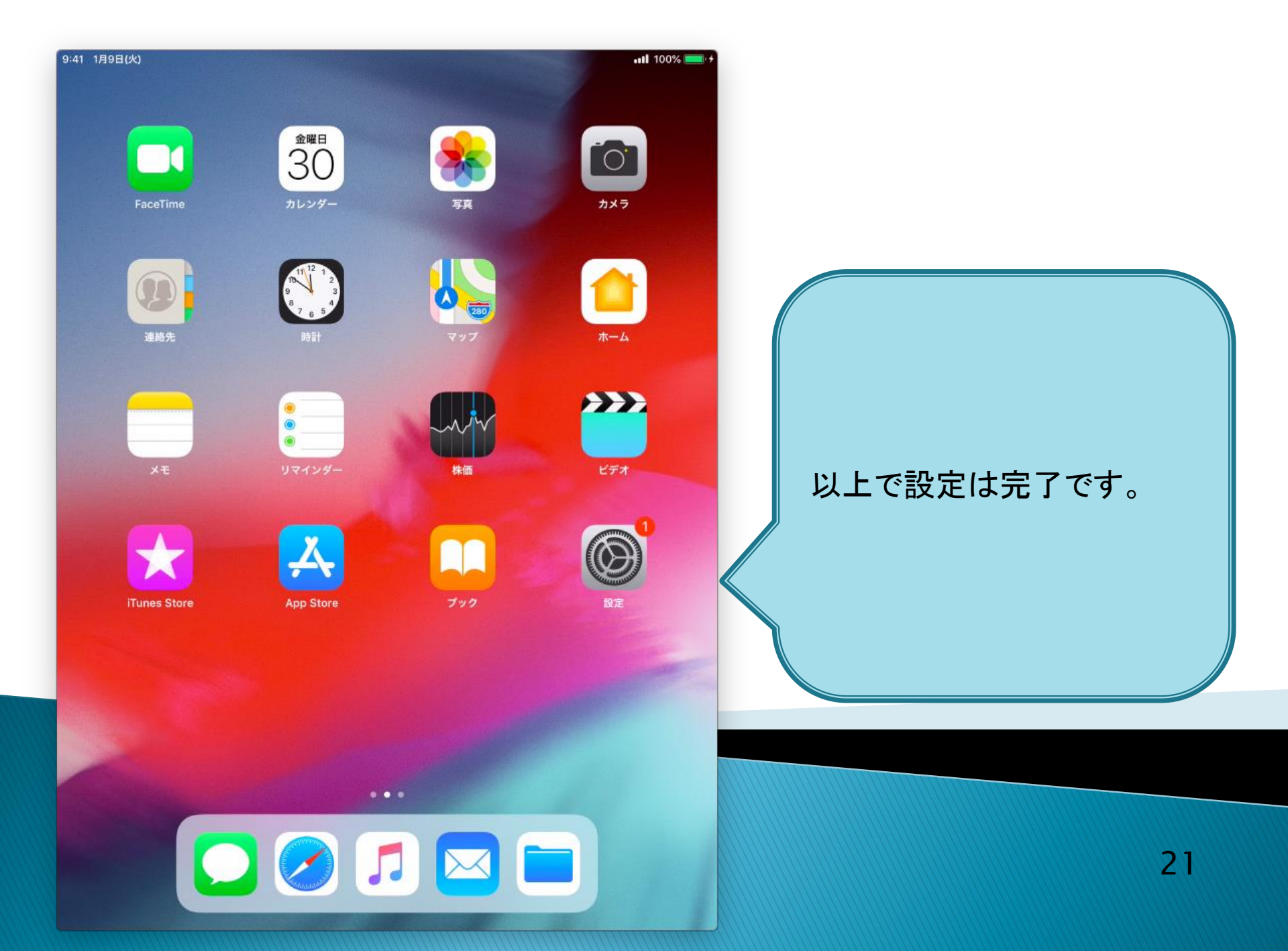